# 智嵌物联网络 IO 控制器接入智嵌云控演示

智嵌物联的网络 IO 控制器(云版本)支持接入智嵌云,实现设备的远程控制与检测。 本文档以智嵌的 4 路网络 IO 控制器为例,介绍设备接入智嵌云的方法,以及实现网页控制 及手机 APP 控制的方法。

1. 硬件连接

用交换机将 IO 控制器设备、路由器、电脑通过网线连接起来,如图 1 所示,用电源适 配器为设备供电。供电后请先观察设备指示灯是否正常,如表 1 所示。

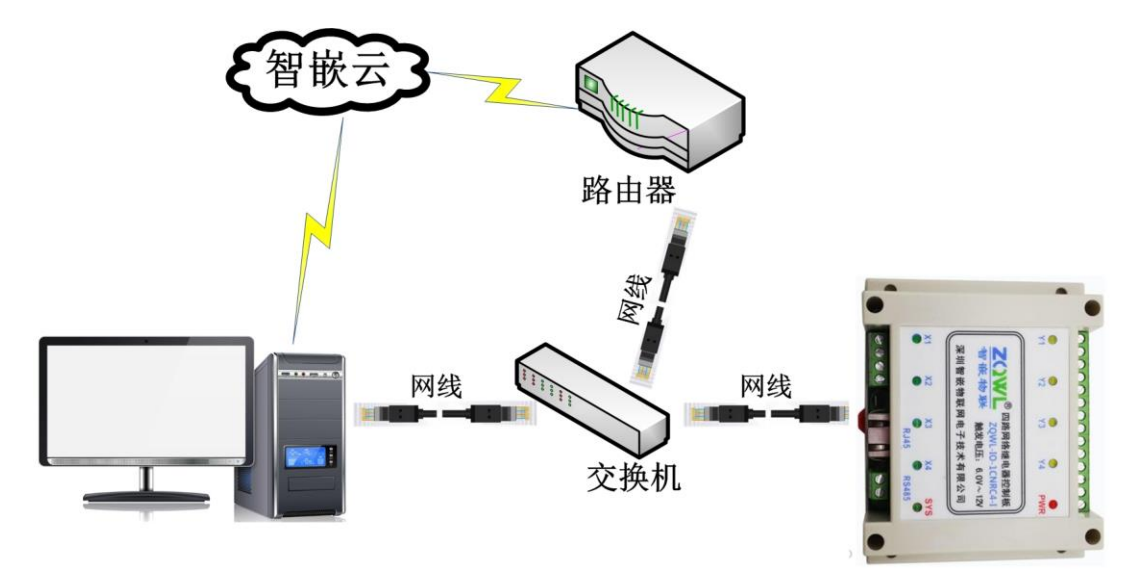

## 图 1 硬件连接

### 表1 设备指示灯意义

| 指示灯        | 设备正常时         |
|------------|---------------|
| 电源指示灯(PWR) | 常亮            |
| 运行指示灯(RUN) | 闪烁(频率约 1HZ)   |
| 网口灯        | 一个灯常亮,一个灯有数据时 |
|            | 会闪烁           |

2. 登录智嵌云平台账号

浏览器进入智嵌云管理平台,网址:<u>www.zqwliot.com</u>,选择智嵌云控的新版本界面,如图2所示。进入登录界面,注册并登录智嵌云平台账号,若已注册,直接登录即可,如图3所示。

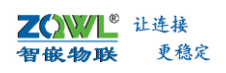

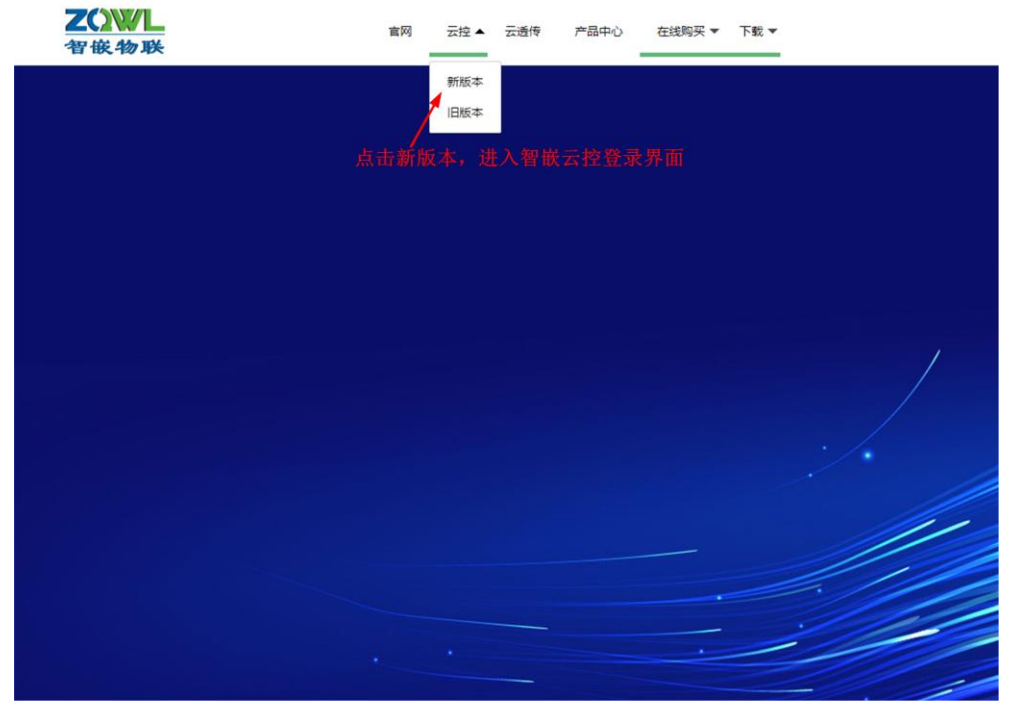

图 2 智嵌云管理平台

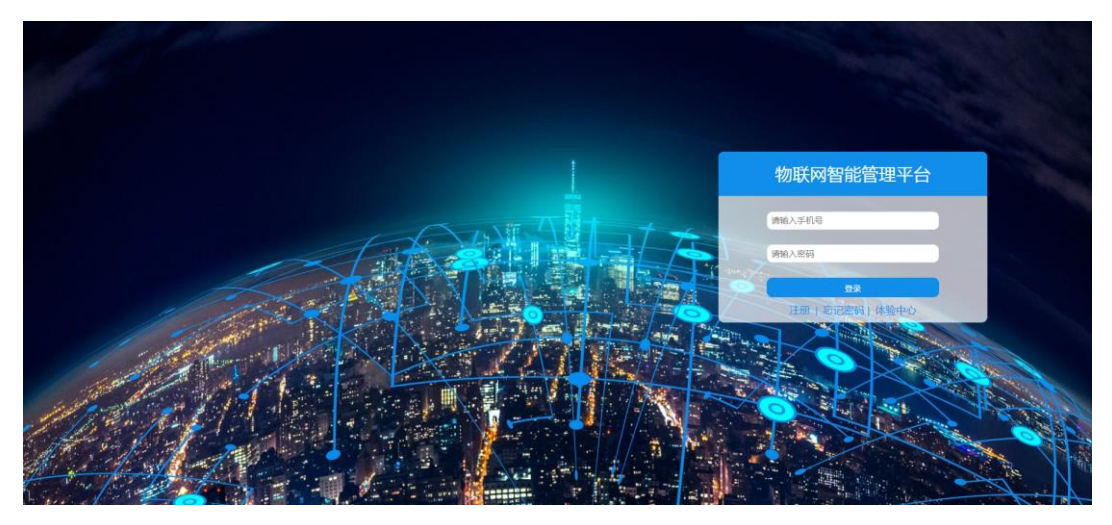

图 3 智嵌云登录界面

3. 创建项目

智嵌云平台是通过项目的方式来管理设备的,因此在用户添加设备之前要先创建一个项 目及分组,如图所示。

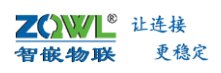

| ጸ 17688856786 |          | 版本号:2021.01.15.0.0.19 BUG及 | 问题反馈:qq962370703 电话:13246782236 |    |
|---------------|----------|----------------------------|---------------------------------|----|
| û m页          | 项目管理     |                            |                                 |    |
| 设备列表          | 项目创建项目   | 分组 创建分组                    | - 3 在该项目7                       | 「创 |
| 十 添加设备        |          |                            | 建一个分组                           | 1  |
| ◎ 项目管理        |          | 为祖合称 回耀时间                  | TREE                            |    |
|               | 2 创建一个项目 | 无                          | 澱塘<br>请给项目取个名称                  | ×  |
| 1             |          |                            | 网络IC控制器Test                     |    |
|               |          |                            | 确定                              | 取消 |

## 图 4 智嵌云平台创建项目步骤

4. 添加设备

此步骤的目的是在用户的账号下添加该设备,此步完成后,系统会自动生成 SN 号,该 SN 号会在绑定设备时用到。

在已创建的项目分组下添加继电器控制板设备,具体步骤如图所示。

| A 17688856786    |        | 版本号:2021.01.1      | 5.0.0.19 BUG及问题反馈:qq9623707( | 33 电活:13246782236 |
|------------------|--------|--------------------|------------------------------|-------------------|
| 合 前页             | 添加设备   |                    |                              |                   |
| □ 设备列表           | 设备名称   | IO test            | <b>—</b> 2                   | 用户自定义设备名称         |
| ÷ 凌加设备<br>● 项目管理 | 设备密码   | 12345678           | ◀ 3                          | 设备密码,用于设备通信       |
| 1 添加设备           | 设备类型   | 继电器控制板             | -4                           | 设备类型选择"继电器控制板"    |
|                  | 项目->分组 | 网络IO控制器Test ~ test | ◀ 5                          | 选择已创建的项目和分组       |
|                  |        | 高级功能、              |                              |                   |
|                  | 提交     | ← 6 提父             |                              |                   |

图 5 智嵌云平台添加设备步骤

设备添加完成后,在设备列表菜单下找到刚添加的设备,复制设备 SN 及通讯密码,后面备用。

| A 17688856786 |                 | 版丰号                                     | : 2021.01.15.0.0.19 | BUG及问题反     | 馈.qq962370703         | 电话 13246782236       |        |      |      | 6.#  | 文書码          | Φ           | () iii iii |
|---------------|-----------------|-----------------------------------------|---------------------|-------------|-----------------------|----------------------|--------|------|------|------|--------------|-------------|------------|
| <b>∆ н</b> я  | 设备列表            |                                         |                     |             |                       |                      |        |      |      |      |              |             |            |
| in interne    |                 |                                         |                     |             |                       |                      |        |      |      |      |              |             |            |
| + atosta      | 全部项目            | * 全部分组 *                                | 设备SN                |             | 200                   |                      |        |      |      |      |              |             | 4 6        |
| S 811812      |                 |                                         |                     |             |                       |                      |        |      |      |      |              |             |            |
| 1 22.6.70     | 十 添加设备          |                                         |                     |             |                       |                      |        |      |      |      |              |             |            |
|               | 名称              | SN                                      | 通讯应码                | 状态          | 所观项目                  | 所履分组                 | 1811   | 上线通知 | 下线通知 | 保留消息 | (HERRIC)     | 操作          |            |
|               | IO test         | 00000000100000010149                    | 12345678            | 南线          | 网络10                  | test                 |        |      |      | 0    | 2021-04-25 1 | <b>\$</b> 6 | (語入)       |
|               | ·<br>2 系約<br>与云 | ▲<br>旅生成的SN号,是设备<br>服务器之间的通信证<br>书,复制备用 | + 3<br>+            | 用户设<br>备与云) | :置的通信<br>服务器之<br>持,复制 | 言密码,是<br>间的通信词<br>备用 | 设<br>E |      |      |      |              |             |            |

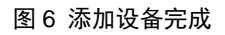

#### 5. 配置设备参数

此步骤的目的是将网络设备与智嵌云平台建立连接。

打开"网络 IO 控制板配置软件",按图 7 所示步骤进行配置。

|                                                                                                    | 図<br>设备 Language 网络活動                                                                                                    | 溺 关于                                                                                                    |                           |                                                                                                    | 网络IO控制板控制软                                                                                                    | 代件 V230                                                                                                    |
|----------------------------------------------------------------------------------------------------|----------------------------------------------------------------------------------------------------|----------------------------------------------------------------------------------------------------|---------------------------|----------------------------------------------------------------------------------------------------|----------------------------------------------------------------------------------------------------|----------------------------------------------------------------------------------------------------|
|                                                                                                    | 设备列表                                                                                                    |                                                                                                    |                           |                                                                                                    | 端口设置                                                                                                    |                                                                                                    |
| <ol> <li>1 点击搜索设备—</li> <li>11 重启设备—</li> <li>2 IP地址类型选择,可选<br/>"静态IP"和"动态IP"</li> <li>3 设备IP必须和用户路由器IP在I<br/>网段,且不冲突,(选择动态IPi<br/>略此参数)</li> <li>4 网关IP即为用户路由器设备的I<br/>址,(选择动态IP可忽略此参数</li> </ol> | <ul> <li>设备IP</li> <li>设备IP</li> <li>192,108,1,21</li> <li>增未设备</li> <li>重启设备</li> <li>择</li> <li>IP地址类型:</li> <li>司:</li> <li>IP地址类型:</li> <li>同关:</li> <li>网关:</li> <li>网关:</li> <li>用户名:</li> <li>密码:</li> <li>输入状态改变时:</li> <li>RS485地址:</li> </ul> | IAA:地址                 48-EE-0D-37-55-50       (         18注阿段       □ 广播接近         设备设置                 静态 IP       ▼         192 .168 .1 .21       255 .255 .0         192 .168 .1 .1       1         211 .162 .66 .66       48-EE-0D-37-55-50         admin       -         文联到输出       □ 自动上:1         1       1 | 图件版本<br>2103<br>索<br>图件升级 | <ul> <li>硬件版本</li> <li>(0101</li> <li>5 工作模式选择"</li> <li>vIFI设置</li> <li>6 目标IP为智嵌云肌</li> <li>- IP:47,106,128.</li> <li>SID</li> <li>7 目标端口关</li> <li>7 目标端口关</li> <li>7 目标端口关</li> <li>7 目标端口关</li> <li>9 填写上一步骤4</li> <li>SN码和通信密码</li> </ul> | 波特率 :<br>校验位 :<br>数据位 :<br>数据位 :<br>TCP_CLIENT<br>第正位 :<br>工作模式 :<br>目标IP/域名:<br>目标IP/域名:<br>目标IP/域名:<br>目标IP/域名:<br>「不確論」:<br>で、<br>で、<br>で、<br>で、<br>で、<br>で、<br>の<br>就 個数据 :<br>心跳 個数据 :<br>心跳 個数語 :<br>心跳 個動語 :<br>で、<br>で、<br>で、<br>で、<br>で、<br>で、<br>で、<br>で、<br>、<br>で、<br>、<br>、<br>、<br>、<br>、<br>、<br>、<br>、<br>、<br>、<br>、<br>、<br>、 | 115200 ▼<br>NONE ▼<br>8 ▼<br>1 ▼<br>TCP_CLIENT ▼<br>47.106.128.28<br>1883<br>1030<br>20¥L-10-38TLC32<br>0 s<br>P\$\$RTU Tineout : 100 ms<br>?<br>0000000100000010149<br>12345678 |
|                                                                                                    |                                                                                                    |                                                                                                    |                           | 保有                                                                                                    | 设置                                                                                                    | 一進配置                                                                                                    |
| Ī                                                                                                    | 已完成搜索                                                                                                    | <b>搜索</b> )口: 1111                                                                                                    | 配置                        | 成功                                                                                                    | 广播地址:255.255.255.255                                                                                                    |                                                                                                    |

图 7 设备参数配置

- ♀ 保存参数并重启设备,参数方可生效。
- IP 地址类型选择"动态 IP"时,图6中的第3、4步可不设置。
  - 6. 网页控制

以上步骤完成后,设备已经接入到智嵌云上,如图 8 所示,设备已在线,此时可以通过 网页或 APP 控制设备。

| <b>4</b> 2 | 设备列表         |                     |          |       |      |      |    |      |      |      |              |    |     |
|------------|--------------|---------------------|----------|-------|------|------|----|------|------|------|--------------|----|-----|
| 備列表        |              |                     |          |       |      |      |    |      |      |      |              |    |     |
| 100%       | 全部项目         | * 全部分组 *            | 设备SN     |       | 前府   |      |    |      |      |      |              |    |     |
| 827        | + 添加设备<br>石称 | SN                  | 通讯密码     | 秋志    | 所應項目 | 所属分组 | 肥业 | 上线递知 | 下线通知 | 保護消息 | 853891/40    | 操作 |     |
|            | IO test      | 0000000100000010149 | 12345678 | TESE. | 网络10 | test |    |      |      | 0    | 2021-04-25 1 | 88 | 209 |

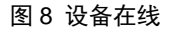

点击"进入",可跳转到设备的控制界面,如图 9、图 10 所示。鼠标点击每一路继电器的"开"、"关"、"翻转",继电器会做出相应的动作。点击"刷新状态",可实时获取设备的开关量输入状态。

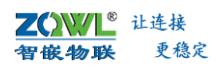

| <ul> <li>▲</li> <li>▲</li> <li>↓</li> <li>↓</li></ul> | 2 控制设备的每<br>一路继电器输出 | ● y1<br>翻读 开 关<br>● y3<br>翻读 开 关 | ● y2<br>篇碑 开关<br>94<br>篇碑 开关 |
|----------------------------------------------------------------------------------------------------|---------------------|----------------------------------|------------------------------|
|                                                                                                    | 图0. 选名              | 新した                              | £X                           |
| ·1267115781 1823                                                                                                    |                     | 工中リチト山                           |                              |

|  | • ×1 |  |
|--|------|--|
|  | • 12 |  |
|  | 13   |  |
|  | ● x4 |  |

图 10 设备开关量输入检测界面

7. 手机 APP 控制

下载"智嵌云控"APP。用手机浏览器扫面以下二维码下载 APP 安装包。

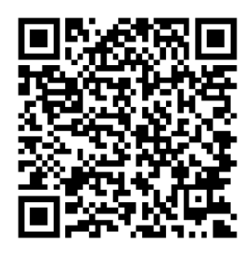

图 11"智嵌云控"APP 下载二维码

打开"智嵌云控"APP,进入登录界面(第一次使用需先注册智嵌云平台账号)。如图 所示。

第 若已通过网页方式注册账号,无需再注册,可以直接登录。

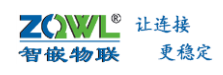

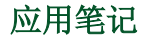

| 9:21 😇 🛈 🖲 |              | "∎I 59% | 4:10 ⊕ * 🖸 ●<br>设备列表 | fal 77                |
|------------|--------------|---------|----------------------|-----------------------|
|            | 智厳物联・云控系统    |         | IO tes     id:0000   | t<br>0000100000010149 |
| 手机号        | 请填写手机号       |         |                      |                       |
| 密码         | 请填写密码        |         |                      |                       |
|            |              |         |                      |                       |
|            |              |         |                      |                       |
|            |              |         |                      |                       |
|            |              |         |                      |                       |
|            |              |         |                      |                       |
|            |              |         |                      | 0                     |
| 注册         | 找回密码 体验中心 局域 | 或网控制    |                      | <u>段</u><br>我         |

图 12 "智嵌云控" APP 登录界面

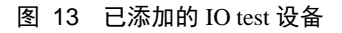

登录后,就可以看到之前添加的设备"IO test"了,如图 12 所示。 下面就可以对 IO 控制器进行远程控制了。如图 14、图 15、图 16 所示。

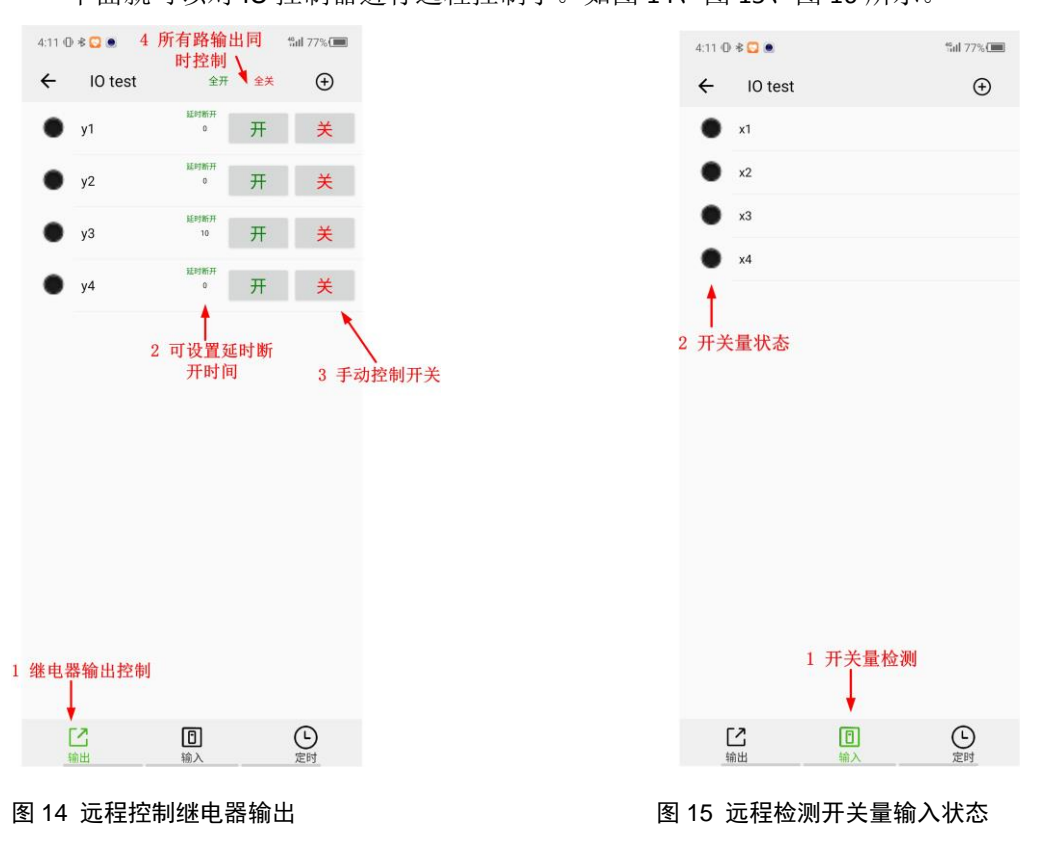

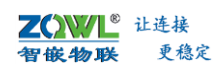

应用笔记

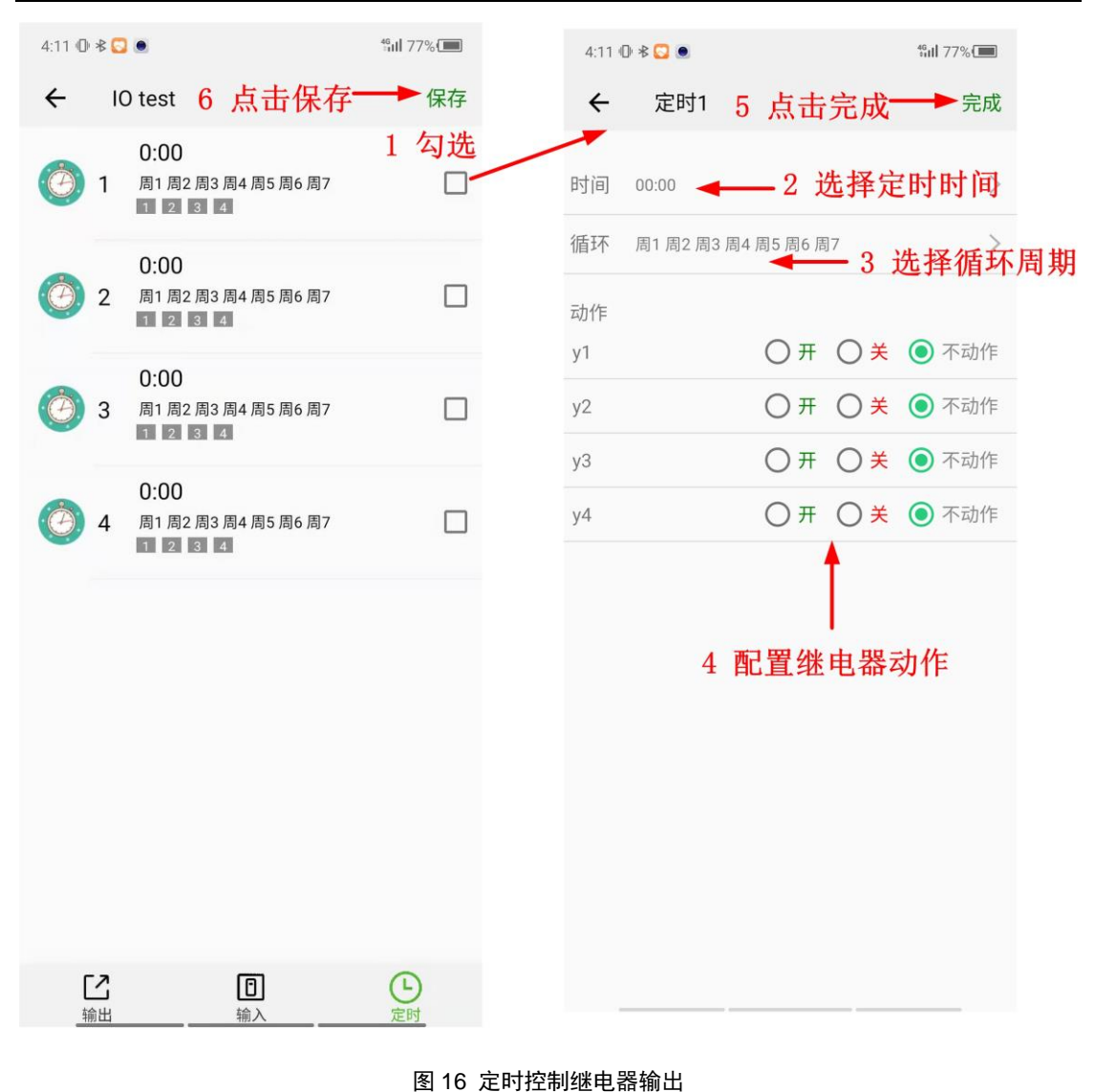

当设备的数字量输入接口上有有效信号时,用户可通过刷新手机输入信号界面,查看输入 信号状态(当用户开启设备的自动上报功能后,可不用手动刷新)